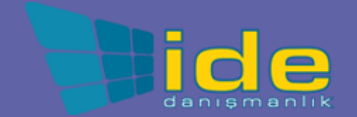

#### Hızlı Başlangıç Kılavuzu

Eğitim için Microsoft Teams'te yeni misiniz? Temel bilgileri öğrenmek için bu kılavuzu kullanın.

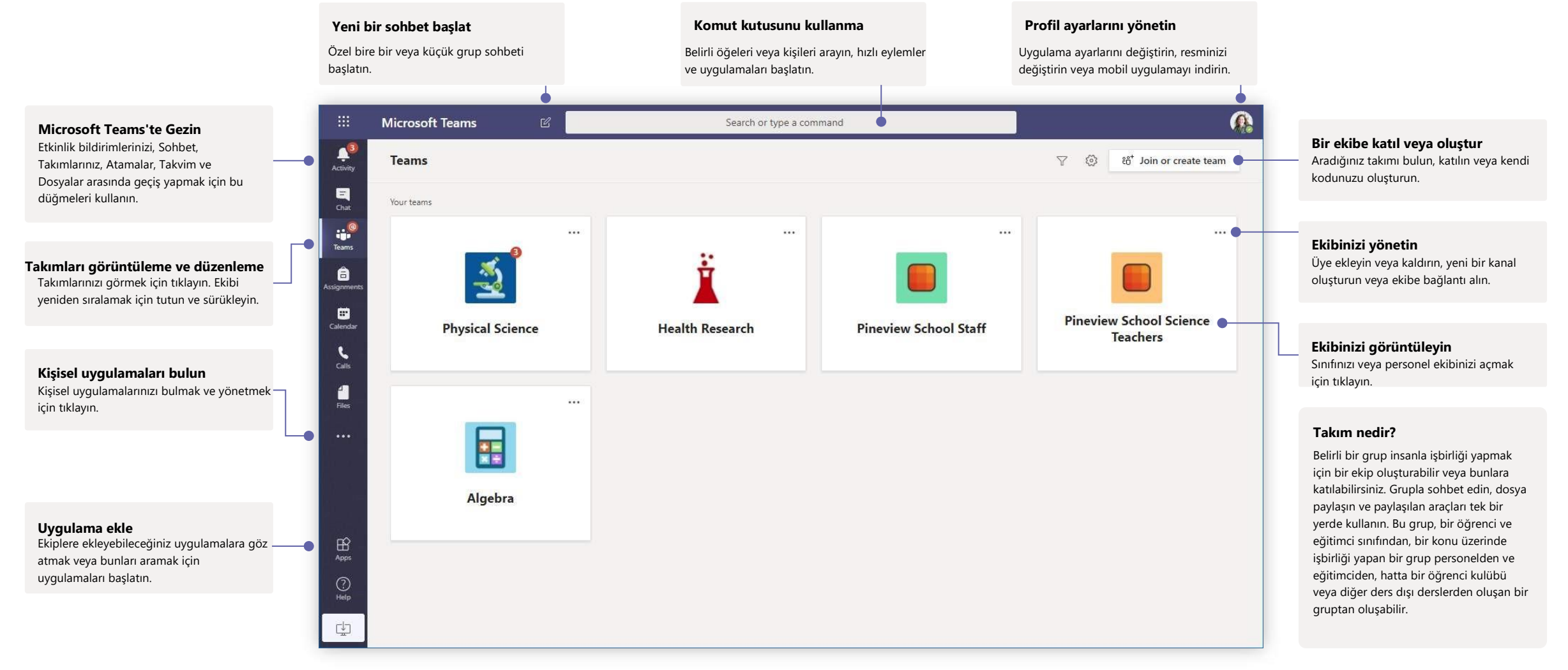

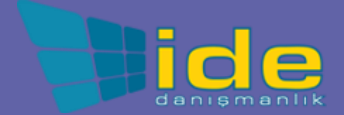

### Sınıf Ekipleri

Sınıf ekipleri, öğretme ve öğrenme için uyarlanmış özel yetenekler sağlar

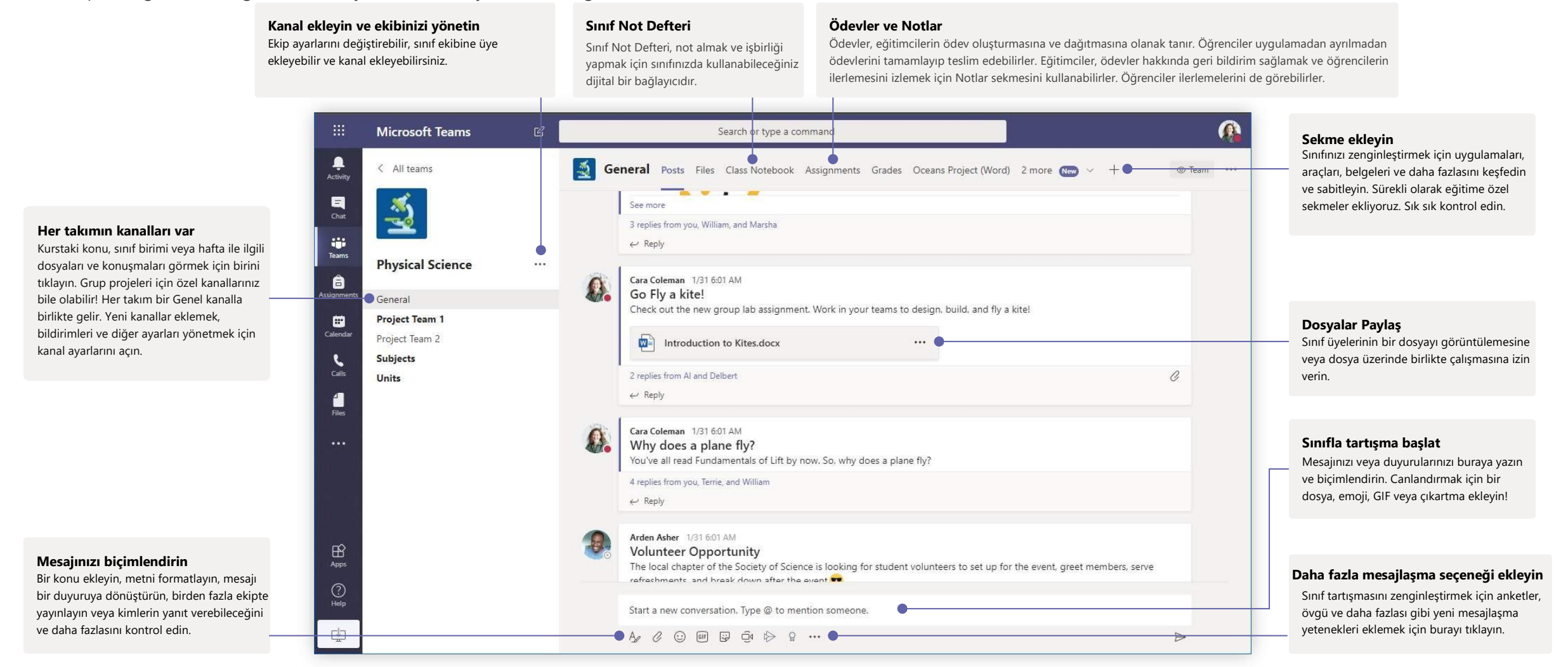

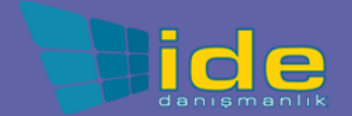

#### Ekibinizle veya sınıfınızla bir toplantı planlayın

Çevrimiçi toplantılar üzerinde dersler, personel işbirliği toplantıları veya eğitimler düzenleyin

|                                         |                      | Hemen bir toplantı başlatın<br>Hemen başlayan bir toplantıya<br>doğrudan katılımcı ekleyin. | Yeni toplantı ekle<br>250 kişiye kadar canlı tar<br>toplantı planlayın veya d<br>kitleyle birlikte yayınlana<br>canlı bir etkinlik planlayı | rtışma için yeni bir<br>laha geniş bir<br>an bir etkinlik için<br>n. | <b>Kişileri toplantıya</b><br>Toplantınıza bir veya d<br>Toplantı sırasında payl<br>kaynakları, Sohbet gör<br>geçmişi öğesinde göre | davet etme<br>aha fazla kişiyi davet edin.<br>aşılan toplantı kayıtları ve<br>ünümünüzdeki toplantı<br>bilirsiniz.                             | Bir kanalı toplantıya d<br>Toplantıyı barındıracak bir<br>veya çalışma grubunuzu to<br>kayıtları ve toplantılar sıras<br>toplantı yaptığınız kanalda | lavet etme<br>kanal seçerek tüm sınıfınızı<br>plantıya davet edin. Toplantı<br>ında paylaşılan kaynaklar<br>görebilirsiniz. |
|-----------------------------------------|----------------------|---------------------------------------------------------------------------------------------|----------------------------------------------------------------------------------------------------|----------------------------------------------------------------------|----------------------------------------------------------------------------------------------------|----------------------------------------------------------------------------------------------------|----------------------------------------------------------------------------------------------------|----------------------------------------------------------------------------------------------------|
| iii Microsoft Teams                     | 년 Search             | or type a command                                                                           | ß                                                                                                    | iii Microsoft                                                        | Teams 🖻                                                                                                    | Search or type a comm                                                                                                    | nand                                                                                                    | ß                                                                                                    |
| Calendar                                |                      | Q: M                                                                                        | eet now + New meeting V                                                                                                    | Activity 📴 New                                                       | v meeting Details Scheduling Assistan                                                                                               |                                                                                                    |                                                                                                    | Send Close                                                                                                    |
| Today < > Marc                          | ch 2020 $\vee$       |                                                                                             | 🖾 Work week 🗸                                                                                                    | Time zone:                                                           | (UTC-08:00) Pacific Time (US & Canada) 🗠                                                                                            |                                                                                                    |                                                                                                    |                                                                                                    |
| 09<br>Monday                            | 10 1<br>Tuesday y    | 11 12<br>Yednesday Thursday                                                                 | 13<br>Edday                                                                                                    | e e Ph                                                               | ysical Science Lab                                                                                                    |                                                                                                    |                                                                                                    |                                                                                                    |
| 6                                       |                      |                                                                                             |                                                                                                    | a ad                                                                 | d required attendees                                                                                                    |                                                                                                    | + Optional                                                                                                    |                                                                                                    |
| 12 PM                                   |                      |                                                                                             |                                                                                                    | Augustern (P) Ma                                                     | ar 10, 2020 4:00 PM 🗸 🛶                                                                                                    | Mar 10, 2020 4-30 PM - 30m                                                                                                    | All day                                                                                                    |                                                                                                    |
| Calandar                                |                      |                                                                                             |                                                                                                    | cuendar<br>C Do                                                      | es not repeat                                                                                                    |                                                                                                    |                                                                                                    |                                                                                                    |
| Call 1 PM                               |                      |                                                                                             |                                                                                                    |                                                                      | Physical Science > General                                                                                                    |                                                                                                    |                                                                                                    |                                                                                                    |
| Care Care Care Care Care Care Care Care |                      |                                                                                             |                                                                                                    | Trans.                                                               |                                                                                                    |                                                                                                    |                                                                                                    |                                                                                                    |
| 2 PM                                    |                      |                                                                                             |                                                                                                    | Ad                                                                   | d location                                                                                                    |                                                                                                    |                                                                                                    |                                                                                                    |
| 2004                                    |                      |                                                                                             |                                                                                                    | ™ B                                                                  | I U S∣∀ A A Para                                                                                                    | graph $\sim$ $\underline{\mathcal{I}}_{\mathbf{x}}$ $\mid$ $\ominus$ $\rightarrow$ $\ominus$ $\mid$ $\mid$ $\mid$ $\mid$ $\mid$ $\uparrow$ , , | ◎ ≞ ⊞   …                                                                                                    |                                                                                                    |
| 3 FM                                    |                      |                                                                                             |                                                                                                    | .w                                                                   | e are holding our weekly lab virtually. Please                                                                                      | join at the scheduled time and come prepared                                                                                                   | d with questions.                                                                                                    |                                                                                                    |
| 4 PM                                    | Physical Science Lab |                                                                                             |                                                                                                    |                                                                      |                                                                                                    |                                                                                                    |                                                                                                    |                                                                                                    |
| œ                                       | Cars Coleman         |                                                                                             |                                                                                                    | œ                                                                    |                                                                                                    |                                                                                                    |                                                                                                    |                                                                                                    |
| 5 PM                                    |                      |                                                                                             |                                                                                                    |                                                                      |                                                                                                    |                                                                                                    |                                                                                                    |                                                                                                    |
| Padp                                    |                      |                                                                                             |                                                                                                    | Padp                                                                 |                                                                                                    |                                                                                                    |                                                                                                    |                                                                                                    |
| 6 PM                                    |                      |                                                                                             |                                                                                                    | ф.                                                                   |                                                                                                    |                                                                                                    |                                                                                                    |                                                                                                    |

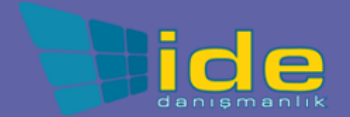

#### Ekibinizle veya sınıfınızla bir toplantı planlayın

Çevrimiçi toplantılar üzerinde dersler, personel işbirliği toplantıları veya eğitimler düzenleyin

| 5 replies from Enrico, Pradeep, Megan, and Adele  |
|---------------------------------------------------|
| 🗐 Meeting ended: 19m 29s                          |
| ← Reply                                           |
|                                                   |
| Start a new conversation. Type @ to mention somec |
|                                                   |

Bir kanalda canlı bir toplantı başlatmak için mesaj kutusunun altındaki **Şimdi Toplantı yap'a** tıklayın. Bir iletiyi yanıtla'yı tıklatırsanız, toplantı o konuşmaya eklenir. Bir kanala bağlı olmayan bağımsız bir toplantı başlatmak istiyorsanız, **Takvim> Yeni Toplantı'yı** seçerek önceki sayfadaki yönergeleri izleyin.

İnsanları toplantıya davet edebilir veya doğrudan kanaldan katılmalarını isteyebilirsiniz

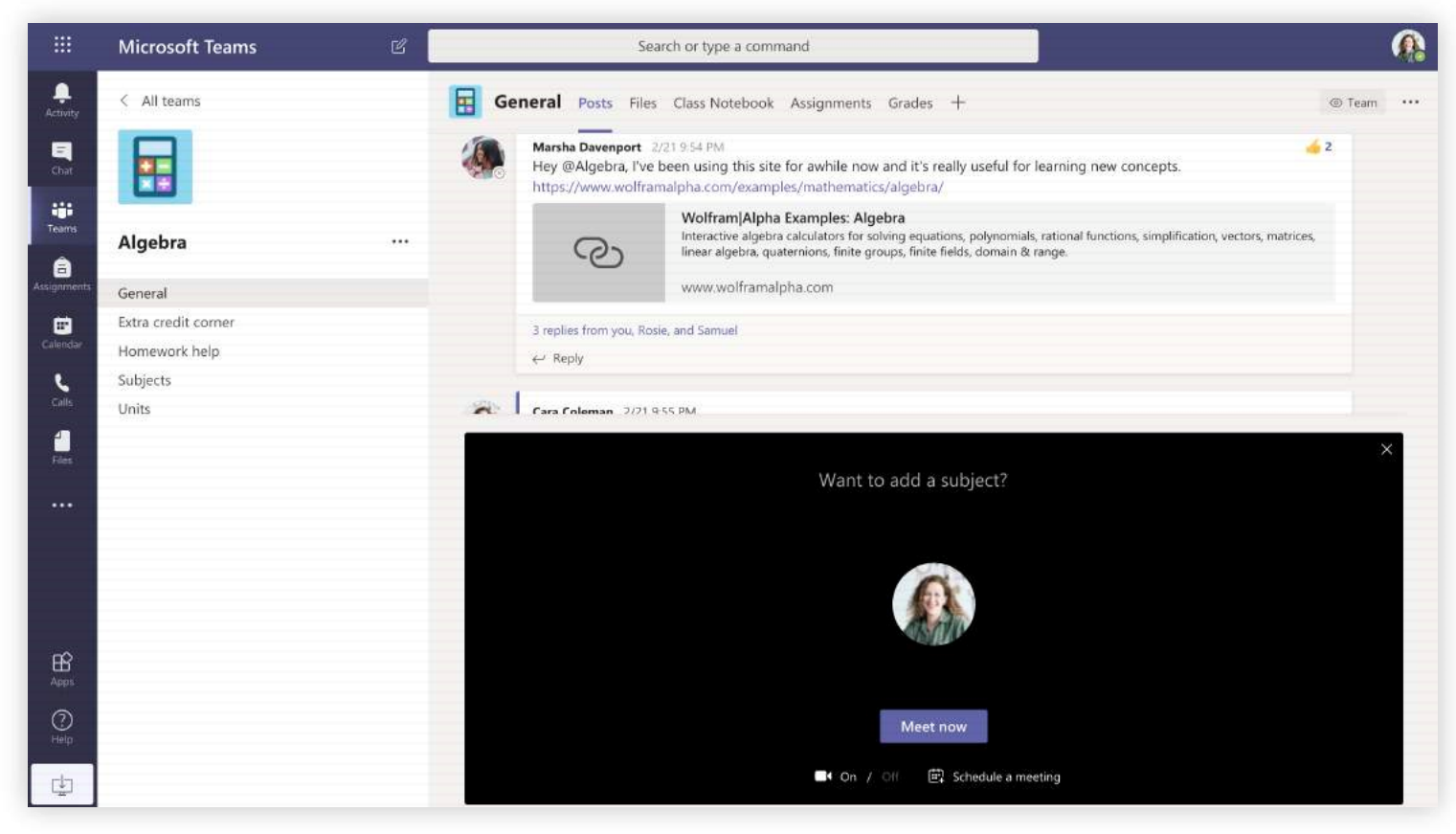

Toplantıyı hemen başlatmak **için şimdi toplantı yap'ı** seçin veya toplantıyı ileri bir zamana planlamak için **toplantı planla'ya** basın. Daha sonra planlamak istediğinizde kanal üyeleri, takviminde toplantı için bir davetiye görür.

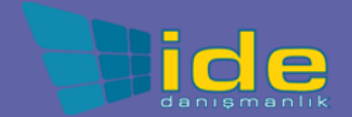

Teams hakkında daha fazla öğren

#### Bir toplantıya katılın

Çevrimiçi toplantılar üzerinde dersler, personel işbirliği toplantıları veya eğitimler düzenleyin

|     | Cara Colema<br>Scheduled | n 12:32 PM<br>a meeting                           |                                      |                |                           |      |
|-----|--------------------------|---------------------------------------------------|--------------------------------------|----------------|---------------------------|------|
|     | Phys<br>Wede             | iical Science Lab<br>nesday, March 4, 2020 @ 1:0( | ) PM                                 |                |                           |      |
|     | ← Reply                  |                                                   |                                      |                |                           |      |
| Ē   | Calendar                 |                                                   |                                      |                | G4 Meet now + New meeting | ~    |
| (;) | Today < > Mar            | eh 2020 🗸                                         |                                      | 05             | E Work wee                | ≥k ~ |
| MA  | 02<br>Monday             | 03<br>Tuesday                                     | 04<br>Wédnesday                      | 05<br>Thursday | U6<br>Friday              |      |
| 4M  |                          |                                                   |                                      |                |                           |      |
| м   |                          |                                                   | Physical Science Lab<br>Cara Coleman |                |                           |      |
| 94  |                          |                                                   |                                      |                |                           |      |
| РМ  |                          |                                                   |                                      |                |                           |      |

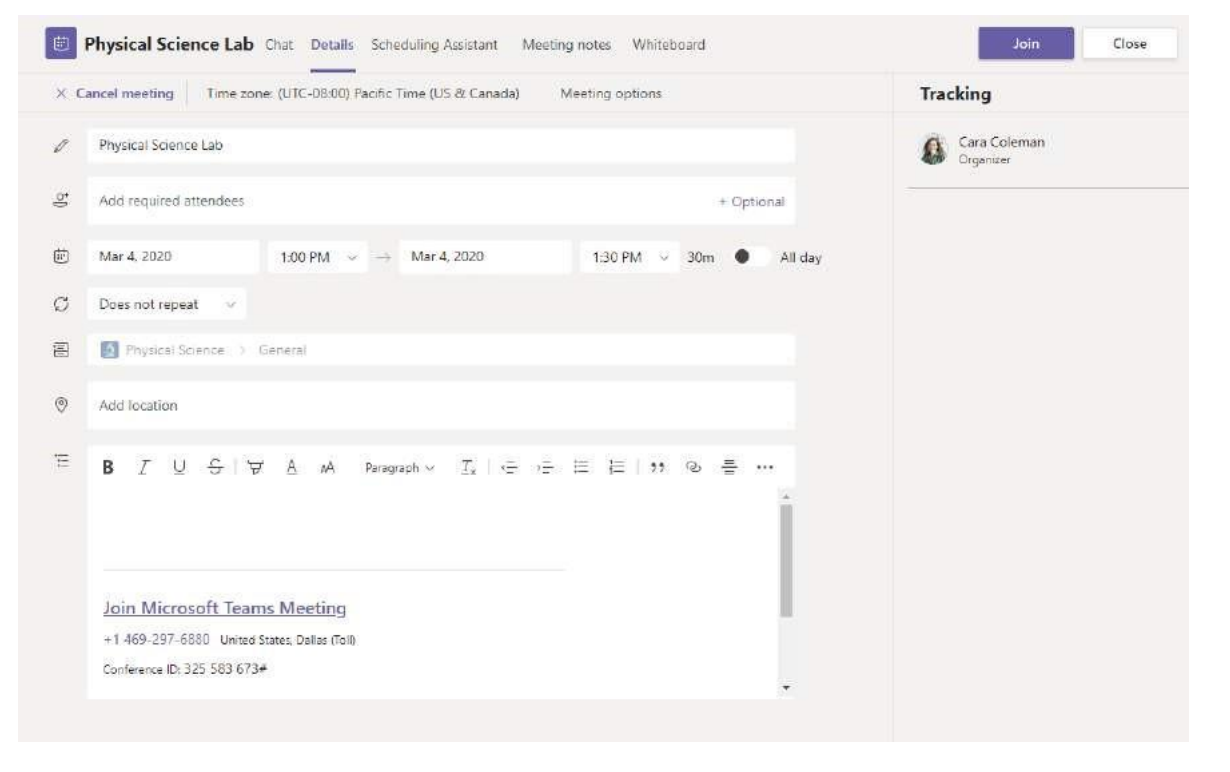

Toplantı davetini ekibinizin kanalında veya Ekipler takviminizde bulun.

Toplantıyı açın ve toplantıya katılmak için Katıl'ı tıklatın.

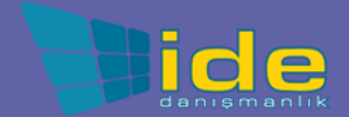

Teams hakkında daha fazla öğren

#### Bir toplantıya katılın

Çevrimiçi toplantılar üzerinde dersler, personel işbirliği toplantıları veya eğitimler düzenleyin

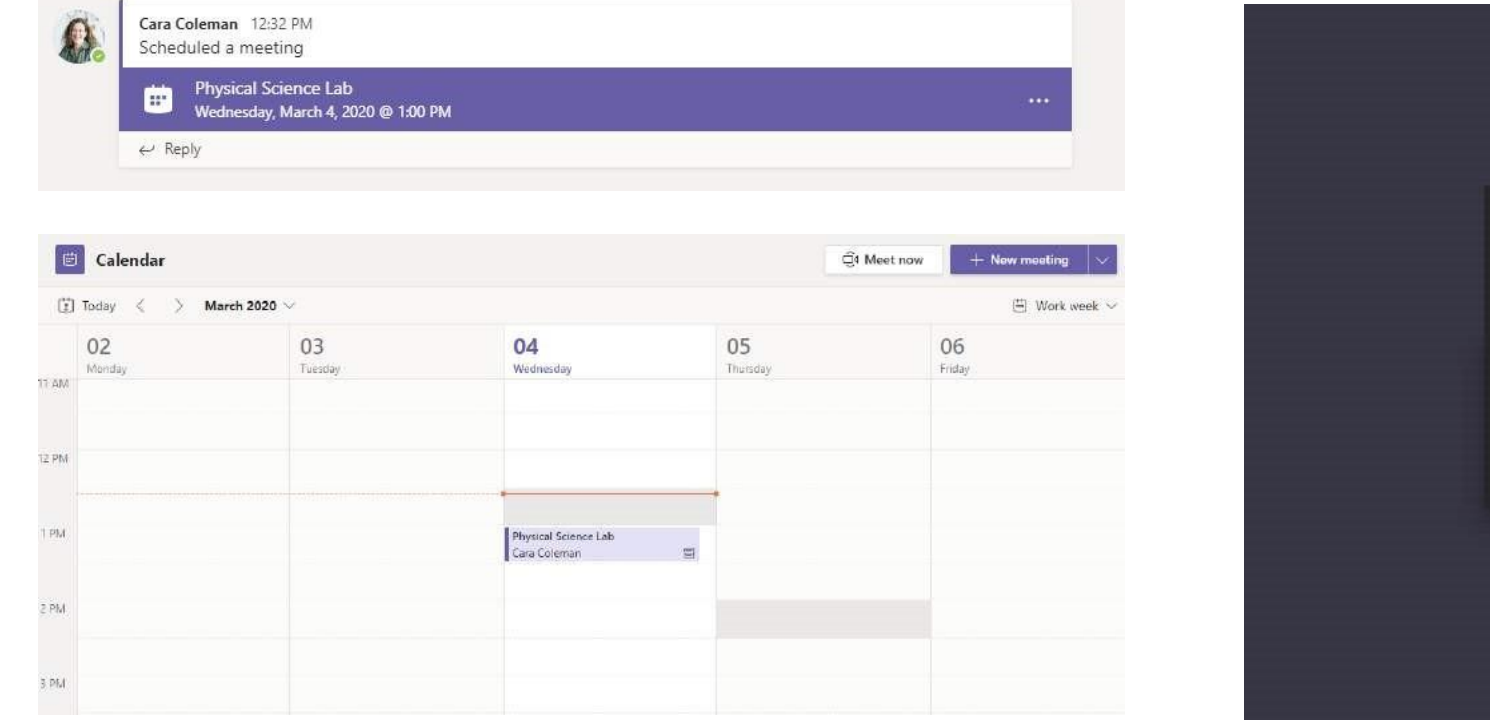

Toplantı davetini ekibinizin kanalında veya Ekipler takviminizde bulun. Toplantı öğesini açmak için tıklayın ve **Katıl'ı** seçin.

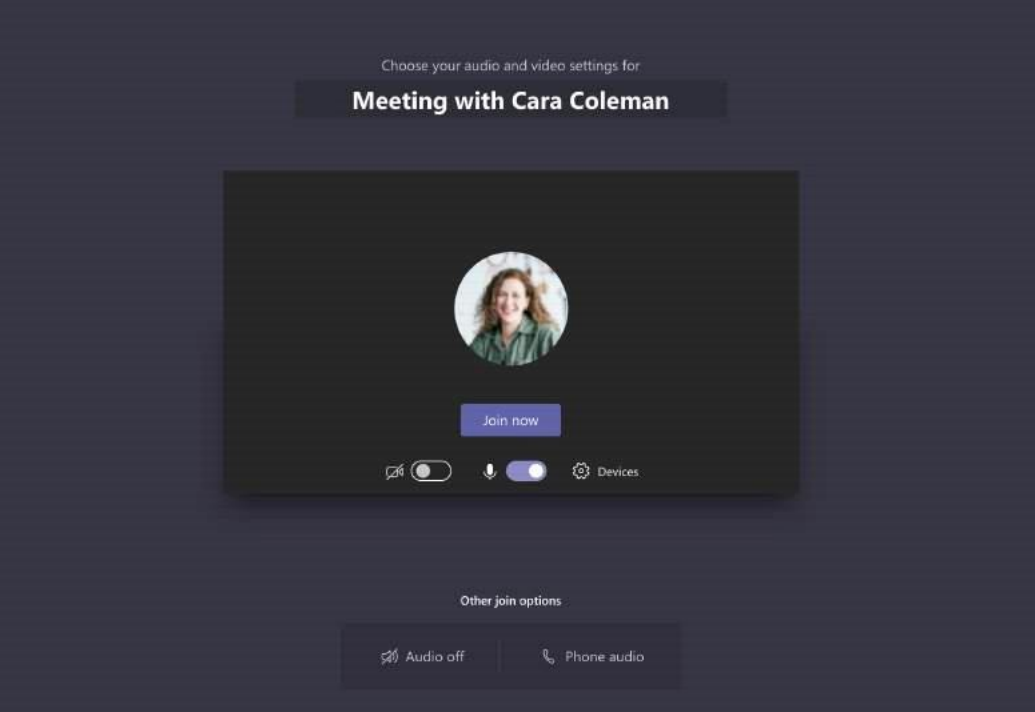

Ses ve video girişinizi iki kez kontrol edin, kamerayı açın ve duyulacak mikrofonunuzun sesini açın. Toplantıya girmek için **Şimdi katıl'ı** seçin.

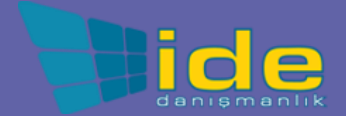

Teams hakkında daha fazla öğren

#### Bir toplantıya katılın

Çevrimiçi arama sırasında video, ses veya ekran paylaşın

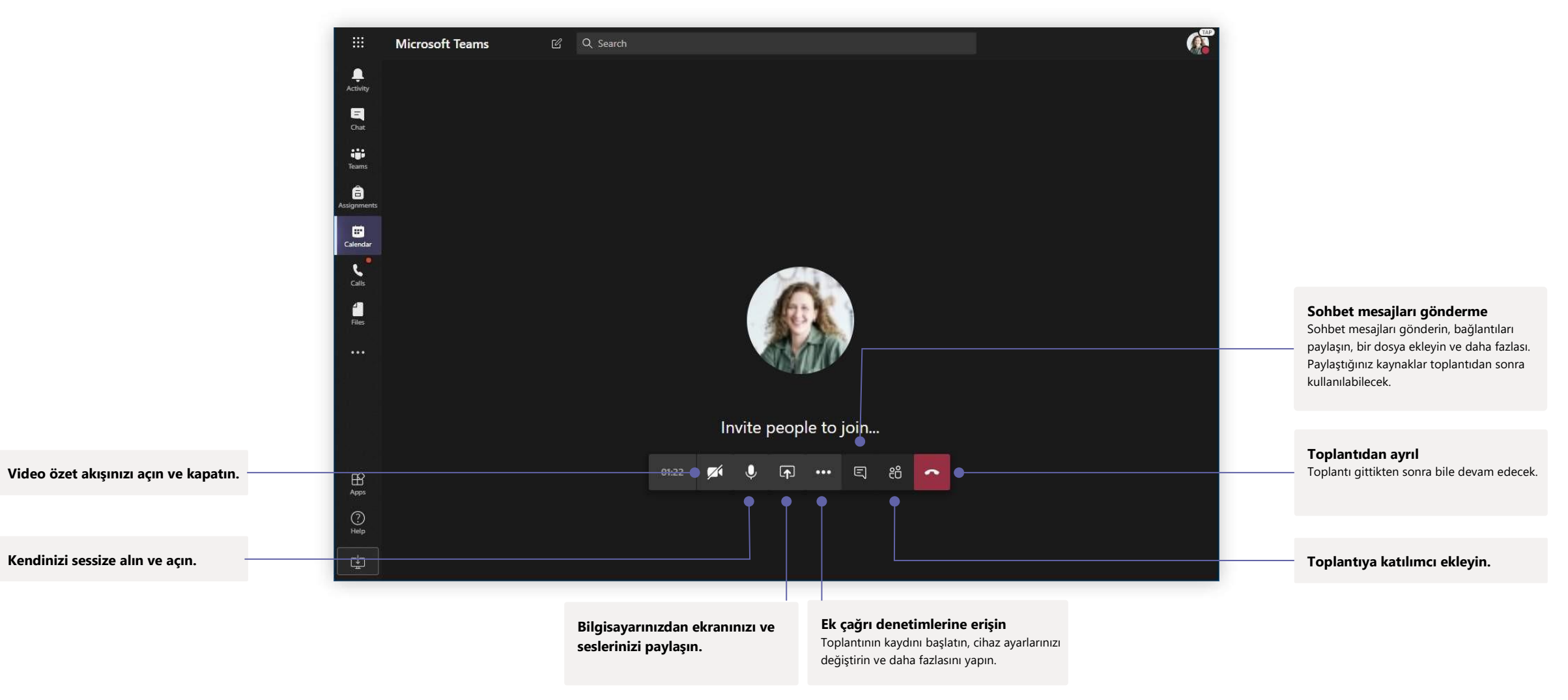

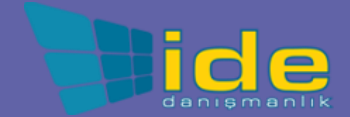

Teams hakkında daha fazla öğren

Microsoft

### Ödevler

tanır.

Entegre Office uygulamalarıyla öğrenciler için öğrenme etkinlikleri oluşturun.

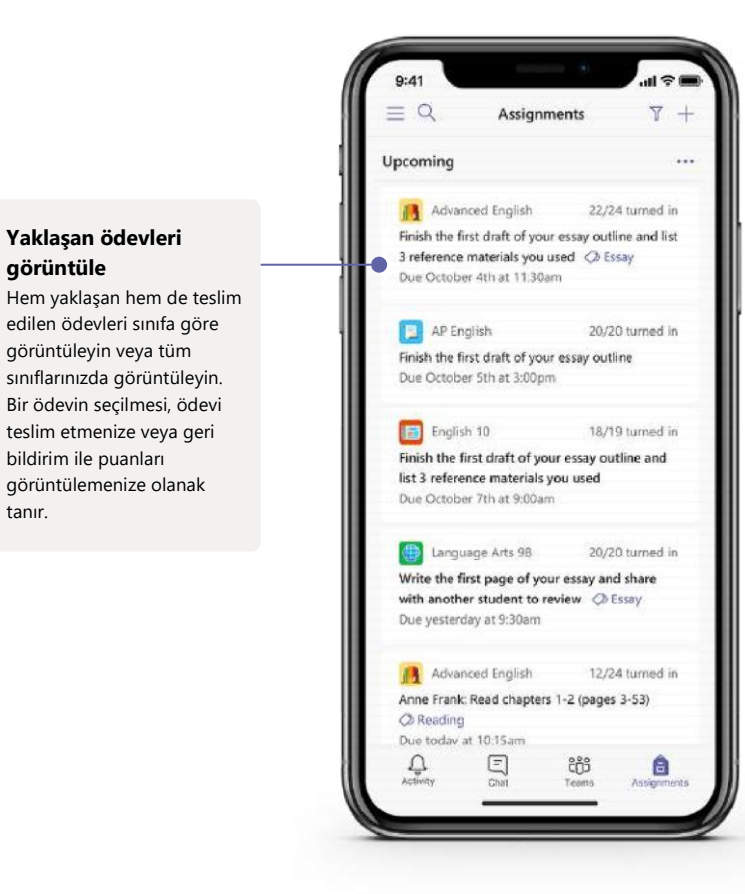

| Activity    | < All teams        |   | AP English Conversations Files Class N                       | otebook A     | ssignments + |          |                                   |
|-------------|--------------------|---|--------------------------------------------------------------|---------------|--------------|----------|-----------------------------------|
| Chur:       |                    |   | New assignment                                               | [             | Discard Save | Assign   |                                   |
| Teams       | AP English         |   | Title                                                        |               |              |          | Kaynak ekle                       |
| agriments.  | General            |   | Enter title (required)                                       |               |              |          | Odevi OneDrive, cihazınız,        |
| -           | Further Study      |   | Ø Add category                                               |               |              |          | baglantilarınız ve diger içerikle |
| alimber     | Essay Writing Help | 0 | Instructions                                                 |               |              |          | ozelleştirin.                     |
| -           |                    |   | Enter Instructions                                           |               |              |          |                                   |
| Film.       |                    |   | Add resources                                                |               |              |          |                                   |
|             |                    |   | Points                                                       |               |              |          |                                   |
|             |                    |   | No points                                                    |               |              |          |                                   |
|             |                    |   | Add rubric                                                   |               |              |          | Sınıflara veya kişilere           |
|             |                    |   | Assign to                                                    |               |              |          | atama                             |
|             |                    |   | AP English (all students)                                    |               | •            | <u>8</u> | Ödevler birden fazla sınıfa       |
|             |                    |   |                                                              |               |              |          | dağıtılabilir veya bireysel       |
|             |                    |   | Due date                                                     |               | Due time     |          | öğrenciye kişiselleştirilebilir.  |
|             |                    |   | Fri Oct 19, 2018                                             |               | 11:59pm      | O        |                                   |
|             |                    | _ | Starts on assign and will remain open for submission.        | Edit          |              |          |                                   |
|             |                    |   | Settings                                                     |               |              |          |                                   |
|             |                    |   | PowerSchool<br>Grades for this assignment will sync to Power | rSchool. Edit | Yes          |          |                                   |
| ()<br>Field |                    |   | Documents turned in will be checked with T                   | umitin.       | Yes          |          |                                   |

#### Notlandırma tablosu ekle

Değerlendirme tablosunu, öğrencilerin başvurması ve çalışmalarını değerlendirmeniz için özelleştirilebilir, yeniden kullanılabilir değerlendirme listeleri oluşturmak için kullanın. Son tarihleri, kapanış tarihini ve atama zamanlamasını düzenleyin Ödev için önemli olan tüm tarih ve saatleri özelleştirin.

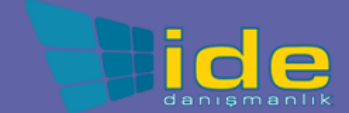

### Notlar

Notlar sekmesinde öğrenciler için geri bildirim bırakın, not alın ve öğrencilerin ilerlemesini izleyin.

| Microsoft Teams    | C |                       | Search, launch, and                          | Loomand                                   |                                    |                                              |                                       | -4                     |
|--------------------|---|-----------------------|----------------------------------------------|-------------------------------------------|------------------------------------|----------------------------------------------|---------------------------------------|------------------------|
| Call learns        |   | General Conversations | Files Class Notebook Ar                      | ssignments Grades +                       | P)                                 |                                              |                                       |                        |
|                    |   |                       | @ tuny                                       | () tany                                   |                                    |                                              |                                       |                        |
|                    |   |                       | Finish the first draft<br>of your essay out! | Write the first page<br>of your essay and | Anne Frank: Read<br>chapters 10-17 | Find 5 references to<br>share with the class | Anne Frank Read<br>chapters 3-9 (page | Complete<br>bibliograp |
| AP English         |   | Q. Search madents     | Mar 20 - 50 points                           | Mar 17 - 20 prietts                       | Mar 15 + 20 points                 | Mar 11 - 100 points                          | Mar 5 + 100 points                    | Feb 23 + 10            |
| Further Study      |   | Alanis, Juan          | 45                                           | 18                                        | 17                                 | 81                                           | 81                                    | 62                     |
| Essay Writing Help | 0 | Banis, Darius         | 46                                           | 13                                        | 31                                 | 73                                           | 73                                    |                        |
|                    |   | Buston, Aaron         | 40                                           | 12                                        | 9                                  | 61                                           | 78                                    |                        |
|                    |   | G Cline, Christie     | 43                                           | 19                                        | 6                                  | 90                                           | 90                                    | 8                      |
|                    |   | Davis, Beth           | 41                                           | 11                                        | 14                                 | 88                                           | 88                                    |                        |
|                    |   | Guibourd, Bernadette  | 44                                           | 8                                         | 15                                 | 79                                           | 79                                    |                        |
|                    |   | Konceny, Jan          | 45                                           | 10                                        | 10                                 | 97                                           | 97                                    |                        |
|                    |   | Lando, Guy            | 42                                           | 15                                        | 18                                 | 90                                           | 88                                    | 19                     |
|                    |   | Nestor, Wilke         | 42                                           | 10                                        | 10                                 | 97                                           | 97                                    | 13                     |
|                    |   | Neva, Cardenas        | 43                                           | 15                                        | 13                                 | 80                                           | 89                                    |                        |
|                    |   | G Schneider, Henry    | 39                                           | 13                                        | 18                                 | 70                                           | 78                                    |                        |
|                    |   | (III) Shamas, Babek   | 47                                           | 18                                        | .18                                | 69                                           | 82                                    |                        |
|                    |   | 3 Simon, Adah         | 48                                           | 19                                        | т                                  | 80                                           | 80                                    |                        |
|                    |   | Rodriguez Elbert      | 42                                           | 19                                        | 15                                 | 70                                           | 91                                    | 1                      |
|                    |   | Walters, Dallas       | 42                                           | 18                                        | 18                                 | 69                                           | 89                                    |                        |

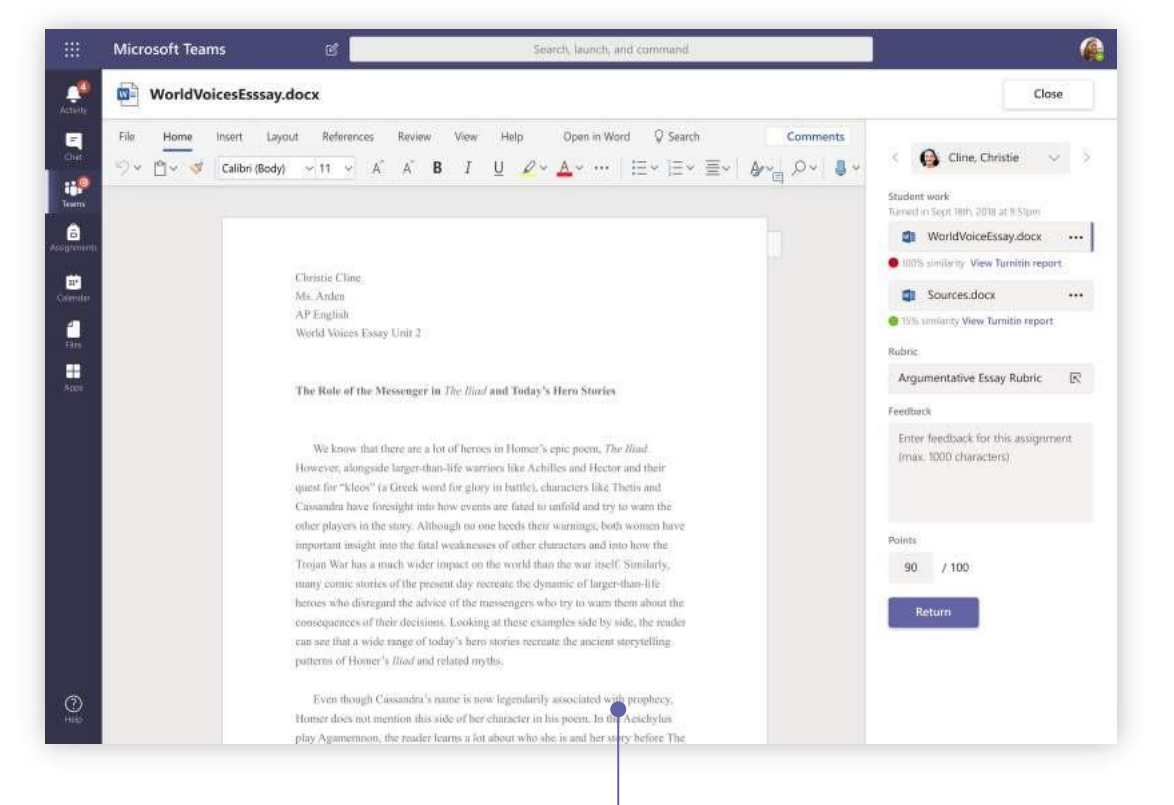

#### Geri bildirim döngüsünü kullanarak ödevleri iade etme ve inceleme

Not verme görünümünde yorumlar bırakın, düzenlemeler yapın, ölçütlere / standartlara göre not verin, benzerliği kontrol edin ve daha fazlasını yapın.

**Tüm ödevler ve öğrencilerdeki notları görün** Sınıf ekiplerinizin her birinde ödevleri bir bakışta görebileceğiniz ve sınıfınızdaki öğrencilerin nasıl ilerlediğini takip edebileceğiniz Notlar sekmesi bulunur.

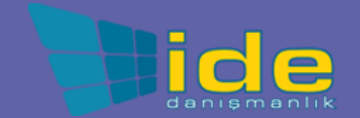

### OneNote Sınıf ve Personel Not Defterleri

Not almak ve işbirliği yapmak için sınıfınızda veya personeliniz ile birlikte kullanabileceğiniz dijital bağlayıcı.

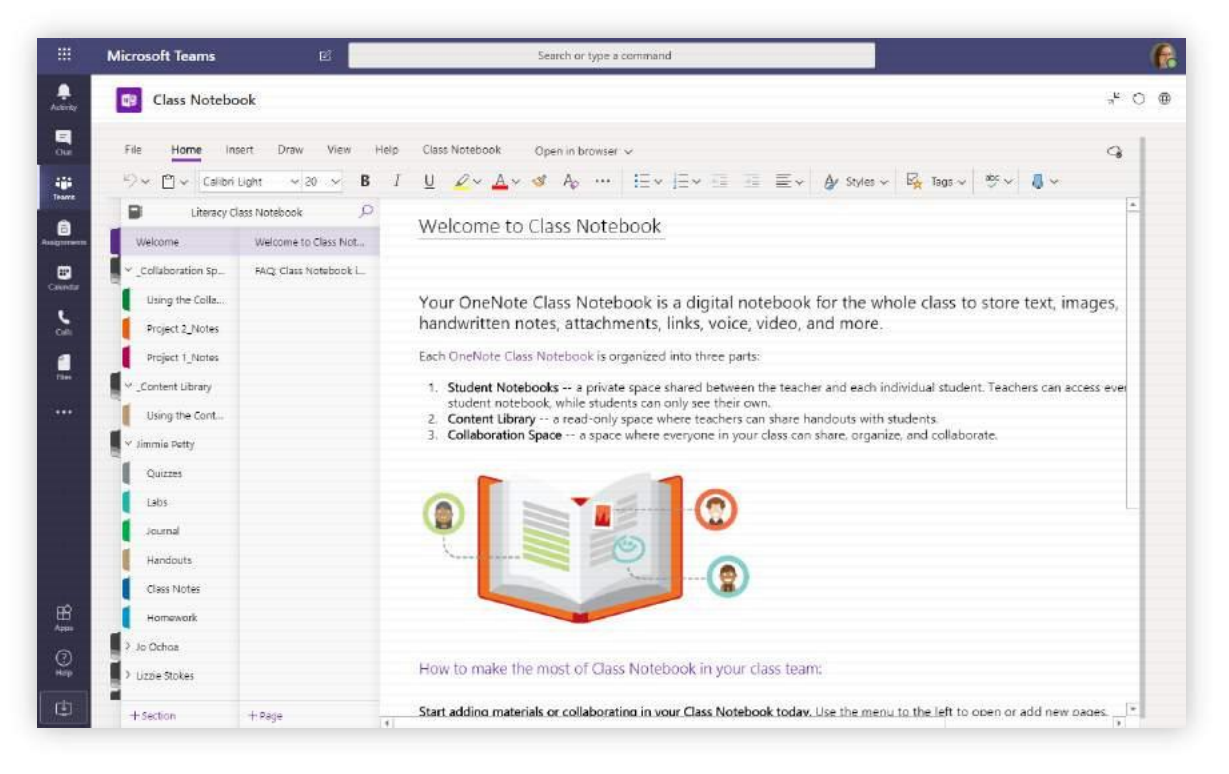

#### Kişisel notlar, sınıf notları ve işbirliği

OneNote Sınıf Not Defterleri'nde her öğrenci için kişisel bir çalışma alanı, çalışma kağıtları için bir İçerik Kütüphanesi ve dersler ve yaratıcı etkinlikler için bir İşbirliği Alanı bulunur.

|             | Microsoft Teams     | Ľ                       | Search or type a command                                                                                                    | 6     |
|-------------|---------------------|-------------------------|----------------------------------------------------------------------------------------------------|-------|
| Activey     | Staff Noteboo       | ik                      |                                                                                                    | * 0 @ |
|             | File Home Inse      | ert Draw View Help      | Staff Notabook Open in browser V                                                                                                    | 9     |
| -           | りゃ 白 v Calibri      | v 11 v ₿ ]              | · <u>U</u> <u>∠</u> ~ <u>∠</u> ~ <u>⊘</u> A <sub>0</sub> ···   ⊟ ~ ⊟ ~ ⊡ ⊡ ≣ ∠ <u>A</u> Styles ~ <u>R</u> Tags ~ <u>∛</u> ~ <u>↓</u> ~                                                  |       |
| Â           | Pineview Staff N    | otebook Notebook        | Aug Retreat Groups                                                                                                    | -     |
| Assignments | Welcome             | Staff Meetings          | Thursday, June 21, 2007 11:50 AM                                                                                                    |       |
|             | Collaboration Space | All School Open House   |                                                                                                    |       |
| Celenter    | Shared Resources    | Aug Retreat Groups      | Subject Aug Retreat Groups                                                                                                    |       |
| Calls .     | Using the Collab    | Retreat                 | From Sara                                                                                                    |       |
|             | Staff Meeting No    | 10/15/19 - In-service   | To Chris, Ide, Sally, Jill, Jennifer, Joe, Pauline, Joyce, Lydia<br>Sent Thursday, June 14, 2020 9:45 AM                                                                                |       |
| Rie I       | Initiatives         | Create a Staff Meeting  |                                                                                                    |       |
|             | Content Library     | School Board Minutes    | Here are the proposed groups for the retreat.<br>Sara                                                                                                    |       |
|             | Using the Conte     | Rubrics                 |                                                                                                    |       |
|             | Dates and Deadli    | Assessments - State R., | Sent: Hudsday, June 14, 2020 993 AM<br>To: Chris, Joe, Sally, Jill, Jennifer, Joe, Pauline, Joyce, Lydla                                                                                |       |
|             | Policies and Proc., | Homeschool Hackath      | Subject: winues of or the familie and Staff Walesman Dark Balanat Association 27, 2020                                                                                                  |       |
|             | Leader Only         | One Note Training       | Tentarive plan for the Pacinty and Stati Welcome back netreal August 27, 2020                                                                                                    |       |
|             | Amanda Graham       | Learning Tools Skype    | B:00-8:30 Main Hall A and B Coffee and muffins?                                                                                                    |       |
|             | Cheryl Gamer        | Staff Notebooks and P_  | 9:00-9:45 Uniding into small goups – Ice-breaker activity – Sara                                                                                                    |       |
| B           | Mr. Barden          | Staff Notebook and PL-  | 11:00-11:15 Main - Quet reflection                                                                                                    |       |
| 0           | Rosie Patterson     | Weekly LT Feature Cre   | 11:15-12:00 Thigh second from 5 miles group discussion<br>12:00-12:00 Commons - Linck - Husky Dell - Unda<br>12:00-2:00 Art Rooms - creative response - Mile and Tom<br>2:00-2:15 Break |       |
|             |                     |                         | ? Commissioning ceremony                                                                                                    |       |
| E           | + Section           | + Page                  |                                                                                                    |       |

#### Personel toplantı notları, beyin fırtınası ve sınıf gözlemleri için harika

OneNote Personel Not Defterleri, tüm personel veya öğretmenler için kişisel bir çalışma alanına, paylaşılan bilgiler için bir İçerik Kitaplığına ve herkesin birlikte çalışması için hepsi tek bir güçlü not defterinde bir İşbirliği Alanına sahiptir.

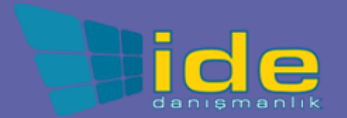

### Oturum aç

Windows'da Başlat> Microsoft Teams'i tıklayın.

Mac'te **Uygulamalar** klasörüne gidin ve **Microsoft Teams'i** tıklayın. Mobil cihazda **Teams** simgesine dokunun. Ardından, okul e-postanız ve şifrenizle oturum açın.

| Microsoft                  |  |
|----------------------------|--|
| Sign in                    |  |
| Email, phone, or Skype     |  |
| Next                       |  |
| No account? Create one!    |  |
| Can't access your account? |  |
|                            |  |
|                            |  |

### Bir ekiple konuşma başlatın

Tüm ekiple ... Ekipler'i tıklayın, bir ekip ve kanal seçin, mesajınızı yazın ve Gönder'i tıklayın.

Bir kişiyle veya grupla ... **Yeni sohbet'e** tıklayın, Kime alanına kişinin veya grubun adını yazın, iletinizi yazın ve **Gönder'i** tıklatın.

| Start a | i new co | nversatio | on, use @ to n | nention someone |  |
|---------|----------|-----------|----------------|-----------------|--|
| Ar c    | 3 😳      |           | ) Qí           |                 |  |

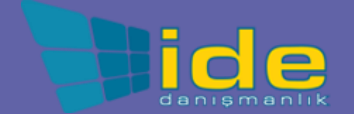

#### Kanal yayınlarınızı zenginleştirin

Sınıf duyuruları ve yayınları oluşturun. Öğrencilerinizin dikkatini çekmek için yayınınızı düzenleyin, kimlerin yanıt verdiğini kontrol edin ve birden fazla kanalda yayınlayın.

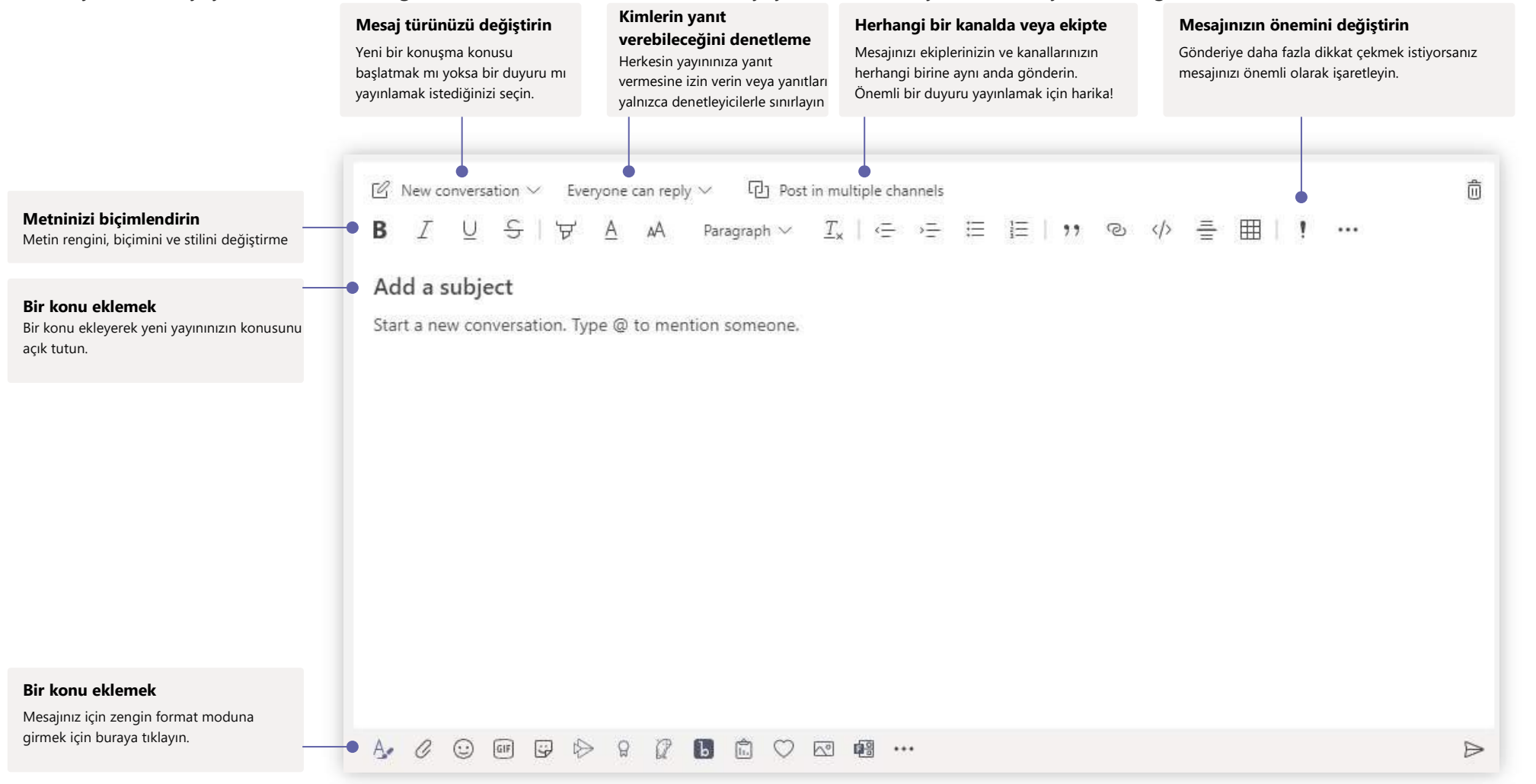

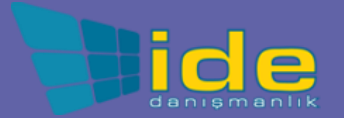

### Görüntülü ve sesli aramalar yapın

Sohbetten birini aramak için **Görüntülü arama** veya **Sesli arama'yı** tıklayın. Bir numarayı aramak için soldaki Aramalar'ı tıklayın ve bir telefon numarası girin. Arama geçmişinizi ve sesli mesajınızı aynı alanda görüntüleyin.

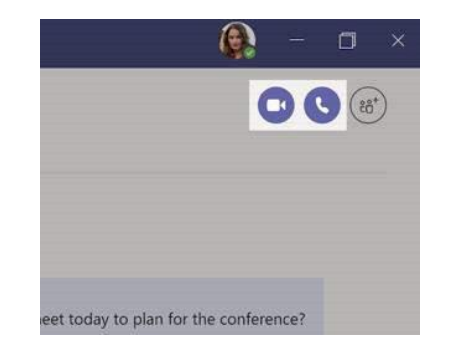

#### Bir sohbeti yanıtla

Kanal görüşmeleri tarihe göre düzenlenir ve ardından işlenir. Yanıtlamak istediğiniz ileti dizisini bulun ve ardından **Yanıtla**'yı tıklayın. Düşüncelerinizi ekleyin ve **Gönder'i** tıklayın.

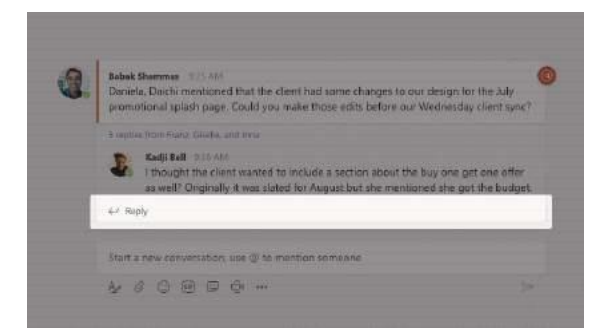

### @Birisini anma

Birinin dikkatini çekmek için **@** yazın, ardından adını yazın (veya görünen listeden seçin). Bir ekipteki herkese mesaj göndermek için **@team** veya kanalı tercih eden herkesi bilgilendirmek için **@channel** yazın.

| ٩ ( | Noah McCormick<br>roah@northwindtraders.com   | lient had some changes to our design for the<br>make those edits before our Wednesday clien    |
|-----|-----------------------------------------------|------------------------------------------------------------------------------------------------|
| (   | Dwight Nesmith<br>dwight@northwindtraders.com |                                                                                                |
|     | Josh Nestor<br>josh@northwindtraders.com      | o include a section about the buy one get one<br>of for August but she mentioned she got the l |
| a   | & Add a bot                                   |                                                                                                |
|     | @N                                            |                                                                                                |
|     | & @ © ■ ₽ © …                                 |                                                                                                |

### Bir emoji, meme veya GIF ekleyin

Mesajınızı yazdığınız kutunun altındaki **Çıkart** 'ı tıklayın, ardından kategorilerden birinden bir meme veya çıkartma seçin. Bir emoji veya GIF eklemek için düğmeler de vardır. Ekstra eğlence için GIF arama kutusunda MicrosoftEDU'yu arayın!

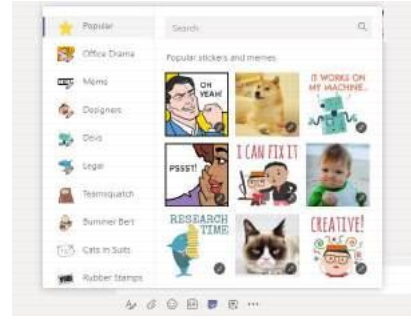

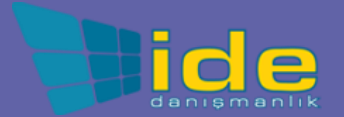

### Her şeyin üzerinde kalın

Soldaki **Etkinlik'i** tıklatın. **Özet Akışı**, son zamanlarda takip ettiğiniz kanallarda gerçekleşen tüm bildirimlerinizi ve olan her şeyi gösterir. Burası, atamalarınızla ilgili bildirimleri de burada göreceğiniz yerdir.

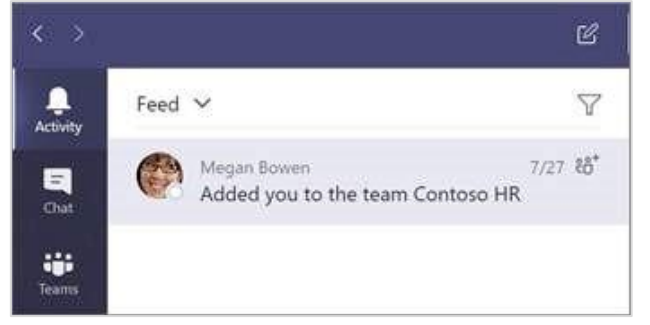

#### Kanalda sekme ekleme

Kanalın üst kısmındaki sekmelerden + işaretine tıklayın, eklemek istediğiniz uygulamaya tıklayın ve ardından istemleri izleyin. İstediğiniz uygulamayı göremiyorsanız **Arama'yı** kullanın.

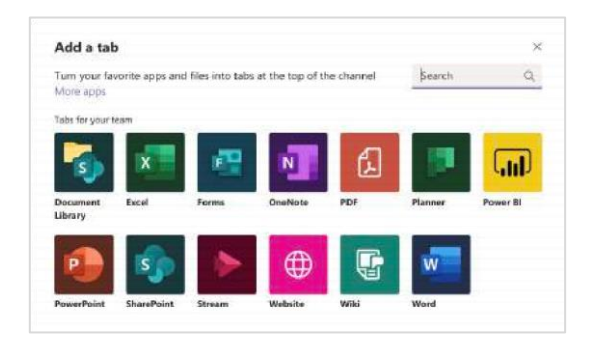

### Dosya paylaşma

İleti yazdığınız kutunun altındaki **Ekle'yi** tıklatın, dosya konumunu ve ardından istediğiniz dosyayı seçin. Dosyanın konumuna bağlı olarak, bir kopya yükleme, bir bağlantı paylaşma veya başka paylaşım yollarına ilişkin seçenekler elde edersiniz.

| 0   | Recent                    |                      |
|-----|---------------------------|----------------------|
| ŵ   | Browse Teams and Channels |                      |
| •   | OneDrive                  |                      |
| fF] | Upload from my computer   | @ to mention someone |

### Dosyalarla çalışma

Tüm ekipleriniz arasında paylaşılan tüm dosyaları görmek için soldaki **Dosyalar'ı** tıklayın. Kanalda paylaşılan tüm dosyaları görmek için kanalın üst kısmındaki **Dosyalar'ı** tıklayın. Dosyayla neler yapabileceğinizi görmek için dosyanın yanındaki **Diğer seçenekler** ... seçeneğini tıklayın. Bir kanalda, dosyayı anında üstteki sekmeye dönüştürebilirsiniz!

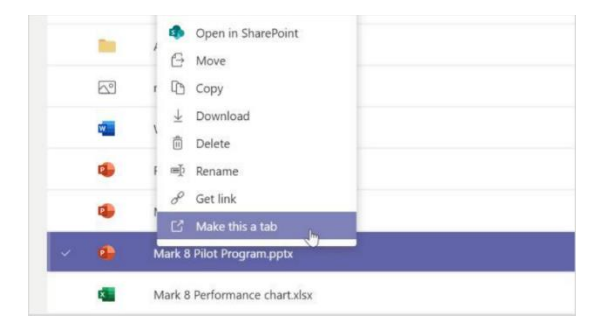

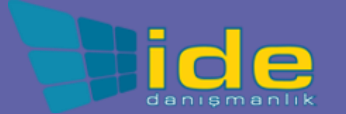

### Bir şeyler ara

Uygulamanın üst kısmındaki komut kutusuna bir tümcecik yazın ve Enter tuşuna basın. Ardından **Mesajlar**, **Kişiler** veya **Dosyalar** sekmesini seçin. Arama sonuçlarınızı hassaslaştırmak için bir öğe seçin veya **Filtre'yi** tıklatın.

|                                                                    |          | research |
|--------------------------------------------------------------------|----------|----------|
| Messages People Files                                              | V        |          |
| Sales Results Overview.xlsx<br>Retail / Shared Documents           | 2/25     |          |
| Campaign Sales Data.xlsx<br>Mark 8 Project Team / Shared Documents | 1/25     |          |
| CE Annual Report.docx<br>Retail / Shared Documents                 | 11/13/18 |          |
| X1050 GTM Plan.pptx Mark 8 Project Team / Shared Documents         | 10/18/18 |          |

### Kişisel uygulamalarınızı bulun

Kişisel uygulamalarınızı görmek için **Diğer eklenen uygulamalar'ı** tıklayın. Bunları buradan açabilir veya kaldırabilirsiniz. **Uygulamalar'ın** altına daha fazla uygulama ekleyin. Bu uygulamalar, bu içerik türünün toplu ve küresel bir görünümünü sağlar.

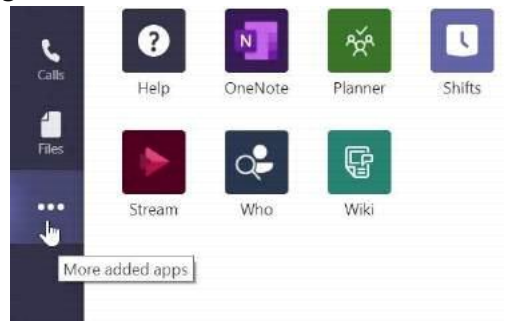

### Uygulama ekle

Soldaki **Uygulamalar'a** tıklayın. Burada, Ekipler'de kullanmak istediğiniz uygulamaları seçebilir, uygun ayarları seçebilir ve daha sonra **Ekle'ye** tıklayarak ekleyebilirsiniz

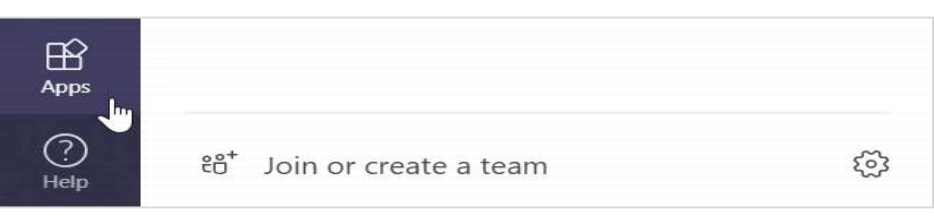

### Microsoft Teams ile sonraki adımlar

Takımlarla öğretme ve öğrenme için nasıl yapılır kılavuzu alın. Yardım konularına ve eğitime erişmek için Ekipler'deki Yardım simgesine de tıklayabilirsiniz.

Takımlarda öğretim için nasıl yapılacağını anlatan makaleler.

- 1-Eğitim Merkezi'ndeki dört saatlik çevrimiçi kurslar:
  - Öğretmenler Ekipleri profesyonel yaşamlarında nasıl kullanır-<u>Microsoft Teams ile Öğrenme Dönüşümü</u>.
  - Sınıf Takımlarında <u>Öğretim-Sınıf Takımlarıyla İşbirliğine Dayalı Öğrenme</u> <u>Ortamı Oluşturma</u>.

### Diğer Hızlı Başlangıç Kılavuzlarını edinin

Diğer favori uygulamalarınız için ücretsiz Hızlı Başlangıç Kılavuzlarımızı indirmek için şu adrese gidin:

https://go.microsoft.com/fwlink/%3Flinkid=2008317